### STARTING A NEW BUSINESS IN UNICORPORATED DEKALB COUNTY

All businesses in DeKalb County are required to submit all new business licenses via the EPERMITS portal at epermits.dekalbcountyga.gov

My Dashboard Request Inspection Lookup Code Compliance Business License/Permits Knowlege Quest ( Pre Application GUIDE)

STEP 1: In the epermits portal, click on "BUSINESS LICENSES/PERMITS"

## STEP 2: Click on "DEKALB COUNTY BUSINESS LICENSES AND TAX REPORTING"

| Submit a New Record                                                                                                    |
|----------------------------------------------------------------------------------------------------|
| Licenses & Permits<br>Apply for a new license or permit, or renew an existing one.                                                                       |
| Building and Construction Permits     Permits for any type of construction in unincorporated DeKalb County and its incorporated cities; where applicable |
| DeKalb County Business Licenses and Tax Reporting     Licenses and Tax Reporting for businesses operating within DeKalb County                           |
| Alcohol Business License Application (Annual and Temporary)                                                                                              |
| Bank and Franchise Tax Reporting Application                                                                                                    |
| Excise Tax Reporting Application                                                                                                    |
| General Business License Application                                                                                                    |
| Temporary Business License Application                                                                                                    |

STEP 3: Select "GENERAL BUSINESS LICENSE APPLICATION"

### Submit a New Record

#### Licenses & Permits

Apply for a new license or permit, or renew an existing one.

| Building and Construction Permits     Permits for any type of construction in unincorporated DeKalb County and its incorporated cities, where applicable |
|----------------------------------------------------------------------------------------------------|
| DeKalb County Business Licenses and Tax Reporting     Licenses and Tax Reporting for businesses operating within DeKalb County                           |
| Alcohol Business License Application (Annual and Temporary)                                                                                              |
| Bank and Franchise Tax Reporting Application                                                                                                    |
| Excise Tax Reporting Application                                                                                                    |
| General Business License Application                                                                                                    |
| Temporary Business License Application                                                                                                    |

# STEP 4: Put in all the necessary information for your business. PLEASE NOTE THAT A DBA REQUIRES GETTING A TRADE NAME REGISTERED WITH THE DEKALB COUNTY CLERK OF SUPEIROR COURT

| Submit a New Record                                         | ✓ Save Progress                 |
|-------------------------------------------------------------|---------------------------------|
| Choose a Record Record Information                          | Attachments Review Confirmation |
| Fill in the record information. Fields with * are Required. |                                 |
| General Business License Application                        |                                 |
|                                                             |                                 |
| Business Name * ()                                          | DBA Name ()                     |
|                                                             |                                 |
| License Category * ()                                       | Business Type * ()              |
| Select 🗸                                                    | Select 🗸                        |
| Description * ()                                            |                                 |
|                                                             |                                 |
|                                                             |                                 |
|                                                             |                                 |
| 2000 observations left                                      |                                 |
|                                                             |                                 |

STEP 5: When entering the address, the only necessary information for the search is the address number and street name. PLEASE NOTE THAT IF YOU DO ENTER ADDITIONAL INFORMATION IN THE "ADD PRIMARY ADDRESS", THE SEARCH WILL NOT WORK!

| This field indicates your responsibility for this request:<br>Capacity * |                     |
|--------------------------------------------------------------------------|---------------------|
| Select 🗸                                                                 |                     |
| Addresses ①                                                              | Add Primary Address |
|                                                                          | Location Details    |
|                                                                          |                     |
|                                                                          |                     |
|                                                                          | 300 characters left |
|                                                                          |                     |

|                    |        | × |  |  |
|--------------------|--------|---|--|--|
| dd Primary Address |        |   |  |  |
| e(i)               |        |   |  |  |
| Address O Parcel   |        |   |  |  |
| mber ()            | Dir () |   |  |  |
| 78                 | Select | ~ |  |  |

Save & Continue

Back

| Fill in the record information. Fields with * are Required.           |                     |                 | × |  |
|-----------------------------------------------------------------------|---------------------|-----------------|---|--|
| What kind of record are you submitting?                               | Add Primary Address |                 |   |  |
| General Business License Application                                  | Туре(і)             |                 |   |  |
|                                                                       | Address O Parcel    |                 |   |  |
| Business Name * ()                                                    | Number ()           | Dir (j)         |   |  |
|                                                                       | 178                 | Select 🗸        |   |  |
| License Category * ①                                                  | Street Name (i)     | Suffix (i)      |   |  |
| Select                                                                | A SAMS              | Select 🗸        |   |  |
| Description * ①                                                       | Unit / Apt # ①      |                 |   |  |
|                                                                       | City ()             | Postal Code (j) |   |  |
| 000 characters left                                                   | Clear All           | Search          |   |  |
| This field indicates your responsibility for this reque<br>Capacity " | st:                 |                 |   |  |
| Select                                                                | ~                   |                 |   |  |

STEP 6: After searching for your address, you will click "SAVE AND CONTINUE". If your business address is in Unincorporated DeKalb County, you will progress to the "ADDITIONAL INFORMATION" page. If the address is not in Unincorporated DeKalb County, you will receive an error message "The site selected is not valid for Unincorporated Dekalb County. Please check with your municipality or select a different address."

| selected is not valid for Unincorporated Dekalb County. Please check with your mun | licipality or select a diffe | rent address.           |            |    |       |                   |       |
|------------------------------------------------------------------------------------|------------------------------|-------------------------|------------|----|-------|-------------------|-------|
|                                                                                    |                              |                         |            |    |       |                   |       |
| Submit a New Record                                                                |                              |                         |            |    |       | ✓ Save Progr      | ress  |
|                                                                                    |                              |                         |            |    |       |                   |       |
| Choose a Resert Addition                                                           | voal Information             | Attachmonte             |            |    |       |                   |       |
|                                                                                    |                              | Attachments             |            |    | /     |                   |       |
| ill in the record information. Fields with * are Required.                         |                              |                         |            |    |       |                   |       |
| What kind of record are you submitting?<br>General Business License Application    |                              |                         |            |    |       |                   |       |
|                                                                                    |                              |                         |            |    |       |                   |       |
| icant                                                                              |                              |                         |            |    |       |                   |       |
|                                                                                    | •                            |                         |            |    |       |                   |       |
|                                                                                    |                              |                         |            |    |       |                   |       |
| ddresses (i)                                                                       |                              |                         |            |    | Add A | dditional Address |       |
| -                                                                                  |                              |                         |            |    |       |                   |       |
| 4462 GLENHAVEN DR<br>DECATUR GA 30035-                                             |                              | Location Details        |            |    |       |                   |       |
| Address                                                                            |                              |                         |            |    |       |                   |       |
|                                                                                    |                              |                         |            |    |       |                   |       |
|                                                                                    |                              |                         |            |    |       |                   |       |
|                                                                                    |                              | 300 characters left     |            |    |       |                   |       |
|                                                                                    |                              |                         |            |    |       |                   |       |
|                                                                                    |                              |                         |            |    |       |                   |       |
|                                                                                    |                              |                         |            | Ba | ick   | Save & Continu    | ue    |
|                                                                                    |                              |                         |            |    |       |                   |       |
| ubmit a New Record                                                                 |                              |                         |            |    |       | ✓ Sav             | e Pro |
| Choose a Record                                                                    |                              |                         |            |    |       |                   |       |
|                                                                                    |                              |                         |            |    |       |                   |       |
| Choose a Record Second Information Addit                                           | ional Information            | Attachments             |            |    | /     |                   |       |
|                                                                                    |                              |                         |            |    |       |                   |       |
| General Business Details                                                           |                              |                         |            |    |       |                   |       |
|                                                                                    |                              |                         |            |    |       |                   |       |
| General Business Information Sanitation Account # ①                                |                              | Employer Identification | Number (j) |    |       |                   |       |
|                                                                                    |                              |                         |            |    |       |                   |       |
| Sales Tax and Use Identification Number                                            |                              | Application Process T   |            |    |       |                   |       |
|                                                                                    |                              | Select                  | P0         |    |       | ~                 |       |
|                                                                                    |                              |                         |            |    |       | •                 |       |
| For Temporary Licenses Only - Event Location                                       |                              | Exempt Business Type    |            |    |       |                   |       |
| Select                                                                             | ~                            | Select                  |            |    |       | ~                 |       |
| Business License Information                                                       |                              |                         |            |    |       |                   |       |
| NAICS Code *                                                                       |                              | NAICS Code Descriptio   | n          |    |       |                   |       |
|                                                                                    |                              |                         |            |    |       |                   | Lte   |

STEP 7: Fill in all the necessary information for your business.

| Su | bmit a New Record Save Progress                                                      | ŝ    |
|----|--------------------------------------------------------------------------------------|------|
| Ī  | General Business Details                                                             |      |
|    | General Business Information Sanitation Account # ① Employer Identification Number ① |      |
|    | Sales Tax and Use Identification Number ()     Application Process Type       Select |      |
|    | For Temporary Licenses Only - Event Location Exempt Business Type                    |      |
|    | Select  Select                                                                       |      |
|    | Business License Information NAICS Code Description Data State                       | f 24 |
|    | liem not                                                                             | 1    |

STEP 8: You will have to identify both your legal citizenship status and whether the business is a "HOME-BASED BUSINESS". If the "HOME-BASED BUSINESS" is not selected, the system will identify your business as a COMMERCIAL BUSINESS and will require you to get a CERTIFICATE OF OCCUPANCY with the Permits Division

| Home-based Business ①     | Bill Class Type * Select |  |
|---------------------------|--------------------------|--|
| Out of State Contractor ① | CO Permit #              |  |
| Us Citizen                |                          |  |

STEP 8: For the "BILL CLASS TYPE", select the option that best applies to your business. If "VETERAN" is selected, you will have to show your DD214 from the Department of Veteran Affairs. If "EXEMPT" is selected, you will need to provide a 501c3 document from the IRS.

|                                                         | Bill Class Type * |   |
|---------------------------------------------------------|-------------------|---|
| Home-based Business ()                                  | Select            | ~ |
|                                                         | Select            |   |
| Out of State Contractor ①                               | General           |   |
|                                                         | Bank              |   |
|                                                         | Professional      |   |
| Us Citizen                                              | Exempt            |   |
|                                                         | Insurance         |   |
| Alcohol License Information<br>Type of Alcohol Sales () | Veteran           |   |
|                                                         |                   |   |

STEP 9: You will need to add yourself or partners in the "ADDITIONAL APPLICANTS" section and approve it. Only fill out the areas that have a red asterisk (\*)

| Additional App                                                                                                  | licant Informati                                                                                                  | ion                                                                                                    |                                                                                                    |                                                                                                    |                                                   |                            |                              |           | ^ |
|----------------------------------------------------------------------------------------------------|----------------------------------------------------------------------------------------------------|----------------------------------------------------------------------------------------------------|----------------------------------------------------------------------------------------------------|----------------------------------------------------------------------------------------------------|---------------------------------------------------|----------------------------|------------------------------|-----------|---|
| Additional App<br>Additional App<br>+ Add Row                                                                   | licants                                                                                                    |                                                                                                    |                                                                                                    |                                                                                                    |                                                   |                            |                              |           |   |
| Capacity                                                                                                    | Name *                                                                                                    | First Name                                                                                                    | Email Address                                                                                                    | Is Applicant                                                                                          | Title                                             | State                      | Ownership Percentage         | Ownership |   |
| Please provide the<br>An invitation will b<br>Once the invitatior<br>Any contact listed<br>Note - In order to o | e contact information<br>e sent to the email<br>n is accepted or if a<br>below has not yet<br>create as an applic | on for additional entities<br>address provided unlea<br>an existing portal memb<br>been added as an appli<br>ant, the invitation must | associated with the applica<br>ss an existing portal membe<br>ership was found, the conta<br>icant.<br>be accepted (Accepted By) | ation / permit.<br>rrship matching the email<br>act will be added as an ap<br>the ContactKey to Use i | address already<br>pplicant.<br>must be specified | exists.<br>d or the Create | New Contact must be checked. |           |   |
|                                                                                                    |                                                                                                    |                                                                                                    |                                                                                                    |                                                                                                    |                                                   |                            |                              |           |   |

|                                                                                                    | Add Row    |                      |            |            |
|----------------------------------------------------------------------------------------------------|------------|----------------------|------------|------------|
| Additional Applicant Information                                                                                            | Capacity   | Name *               |            | ~          |
|                                                                                                    | Select 🗸   |                      |            |            |
| Additional Applicants                                                                                                    |            |                      |            |            |
| Additional Applicants                                                                                                    |            |                      |            |            |
| + Add Row                                                                                                    | First Name | Email Address        |            |            |
|                                                                                                    |            |                      |            |            |
| Capacity Name * Fi                                                                                                    |            |                      | centage    | Ownership  |
|                                                                                                    |            |                      |            |            |
| <ul> <li>Please provide the contact information for all</li> <li>An invitation will be sent to the email address</li> </ul> |            |                      |            |            |
| Once the invitation is accepted or if an exist     Anic contract listed being bits and ust been as                          |            |                      |            |            |
|                                                                                                    |            | Title                | 9          |            |
| Note - In order to create as an applicant, the                                                                              |            |                      | e checked. |            |
|                                                                                                    |            |                      |            |            |
|                                                                                                    |            |                      |            |            |
|                                                                                                    |            |                      |            |            |
| Receipt Information Details                                                                                                 | State      | Ownership Percentage |            | A Carlos a |

STEP 10: For the "RECEIPT INFORMATION DETAILS" please provide an estimate of how much you think the business will gross and the number of employees the business will have by the end of the year. When all necessary information is provided, select "SAVE AND CONTINUE"

| Receipt Information Details                                                                      |                                                  |      | ^               |
|--------------------------------------------------------------------------------------------------|--------------------------------------------------|------|-----------------|
| Receipt Information<br>Annual Renewal<br>Estimated Gross Receipts for Current Year * ()          | Estimated Number of Employees for Current Year * | · () |                 |
| NOTE: Only businesses licensed<br>per O.C.G.A. 48-13-9 (c) (2) may<br>elect to pay the flat rate |                                                  |      |                 |
| Professional Elects to Pay Flat Rate ①                                                           |                                                  |      |                 |
| Work Authorization Fed Id                                                                        |                                                  |      |                 |
| 0                                                                                                |                                                  |      |                 |
|                                                                                                  |                                                  |      |                 |
|                                                                                                  |                                                  |      |                 |
|                                                                                                  |                                                  | Back | Save & Continue |

STEP 11: You will be taken to the "ATTACHMENTS" section of the business license application. The paper copy of the business license will need to be scanned and uploaded to the portal. Please note that the required documents may vary depending on the type of business that you are applying for! In addition, make sure that you have all documentation already scanned before getting to the "ATTACHMENTS" section. If you do decide to "SAVE PROGRESS", all documents that were uploaded will be deleted.

| Attachments (i) |                                                                                       | 0 ^                         |
|-----------------|---------------------------------------------------------------------------------------|-----------------------------|
| You must add th | e following files to your submission.                                                 |                             |
| Pending         | Document Type 'Government ID or Driver's License' is required for General License.    | Add                         |
| Pending         | Document Type 'Applicant & Premises Owner Affidavit' is required for General License. | Add                         |
| Pending         | Document Type 'Private Employer Affidavit' is required for General License.           | Add                         |
| • Pending       | Document Type 'HOME Occupation Supplemental' is required for General License.         | Add                         |
| Pending         | Document Type 'Business Registration Affidavit' is required for General License.      | Add                         |
| Pending         | Document Type 'State Corporation Papers' is required for General License.             | Add                         |
| Pending         | Document Type 'SAVE Affidavit' is required for General License.                       | Add 124 of 2<br>Item not Co |

STEP 12: You will now select "SAVE AND CONTINUE" and proceed to "REVIEW". Once you have reviewed all the information, you can hit "SUBMIT". If the application is accepted, you will receive a seven-digit business license number, i.e. 1234567